#### 同方知网(北京)技术有限公司 全球学术资源整合服务分公司

地址:北京市海淀区西小口路66号东升科技园区北领地B2楼

邮编:100192

电话:010-82896619

网址:http://scholar.cnki.net/

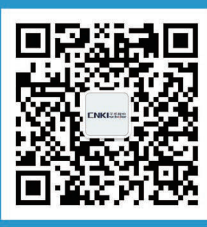

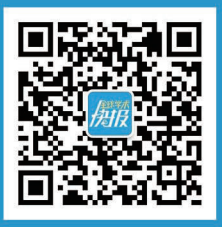

**CNKI Scholar** 

全球学术快报

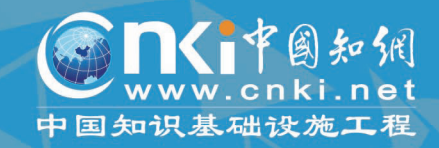

# EBSCC 時期 時期

## 如何登录EBSCO数据库?

EBSCO数据库包含两种数据库类型,一种是应用EBSCOhost检索平台的数据库,如STM Source(学术研发 情报分析数据库),另外一种是使用单独界面的产品,如Dynamed循证医学数据库等,本手册以STMS数据库为例介 绍EBSCOhost检索平台的使用方法。

EBSCO数据库有两种登录方式,分别为: IP 绑定登录 用户可事先提交IP范围进行绑定,IP段内即

可登录数据库。

• 账密登录

用户登录网页http://search.ebscohost. com, 输入账密后登录。

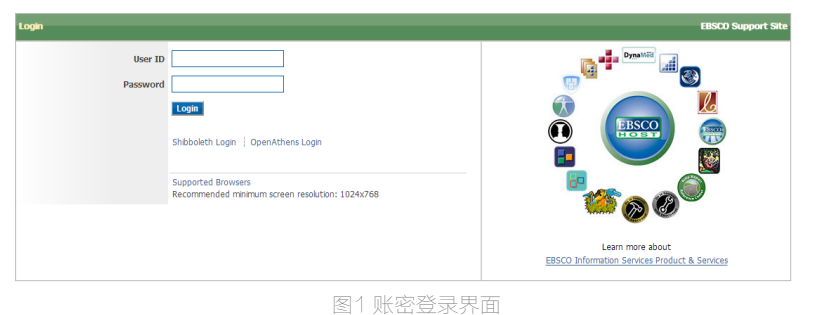

此处可设置通过邮件分发内容时所需的收件人

地址,可填写多个收件人。此外,电邮格式有

RTF格式和文本格式两种选择。

如何设置EBSCO Host检索平台首选项?

#### 登录My EBSCOhost账户 新检索 出版物 主题词语 参考文献 更多, 登录 🧀 文件夹 首选项 语言 帮助 退出 HINA NATIONAL KNOWLEDGE 文件夹,类似于"个人中心",功能介绍详 INFRASTRUCTURE 见第6页。 首选项按钮 正在检索: STM Source | 选择数据库 搜索 创建快讯 ? 输入关键字 EBSCOhost 检索选项 > 基本检索 高级检索 搜索历史记录 图2 检索首页 首选项:常规设置 语言设置 常规设置 数据库集成多国语言,有30种语言可供选择。 自动完成搜索建议 ● 开启 ● 关闭 语言 简体中文 ۲ • 搜索设置 **查调未返回结果时** ● <sub>开启</sub> ● 关闭 运行智能文本检索 开启相关功能,可以提高查全查准率。 图3 首选项:常规设置 结果列表显示 页面布局 🔍 格式 ⑧ 标准 ○ (7)限結5 •搜索结果显示设置 ) 简介 三栏 两栏 两栏 -栏 ● 详细 可在此板块中设置结果的显示内容、排序依 图像快速查看 ● 开启 ● 关闭 提示 据、页面布局、每页展示结果个数等参数。 每页的结果 20 🔻 排序依据 ● 相关性 ● 数据库默认值 图4 首选项:结果列表显示设置 • 格式设置 打印、电子邮件、保存导出 此处可设置打印、电邮分发、保存导出等操作 默认格式 标准字段格式 导出设置 将引文保存为如下格式的文件 时,内容的默认格式。 直接以 RIS 格式导出(例如 CITAVI、Eas ▼ 详细的引文和摘要 ٠ 用电子邮件发送文件中附有如下引文的文件 引文格式 RIS格式(例如CITAVI、EasyBib、Endl ABNT (巴西国家标准) ۲ • 导出设置 ◎ 自定义的字段格式 |导出可以选择通过文献管理软件或保存为XML 电子邮件发件人 ephost@epnet.com | 文件等多种方式。 电子邮件收件人 • 电邮分发

保存取消

电子邮件格式 ● RTF 格式 ● 纯文本

图5首选项:打印、电子邮件、保存导出

### 怎样进行基本检索?

结

果

ßĘ

制

条

件

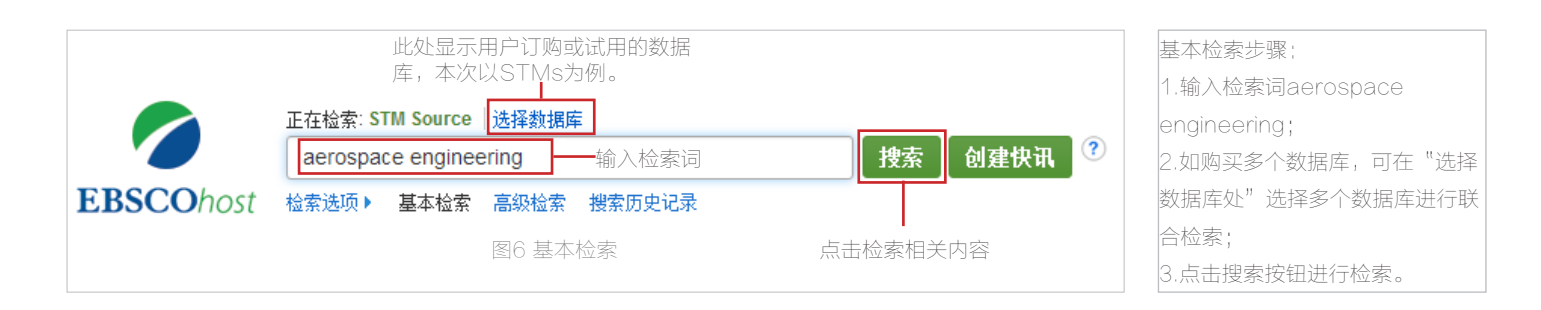

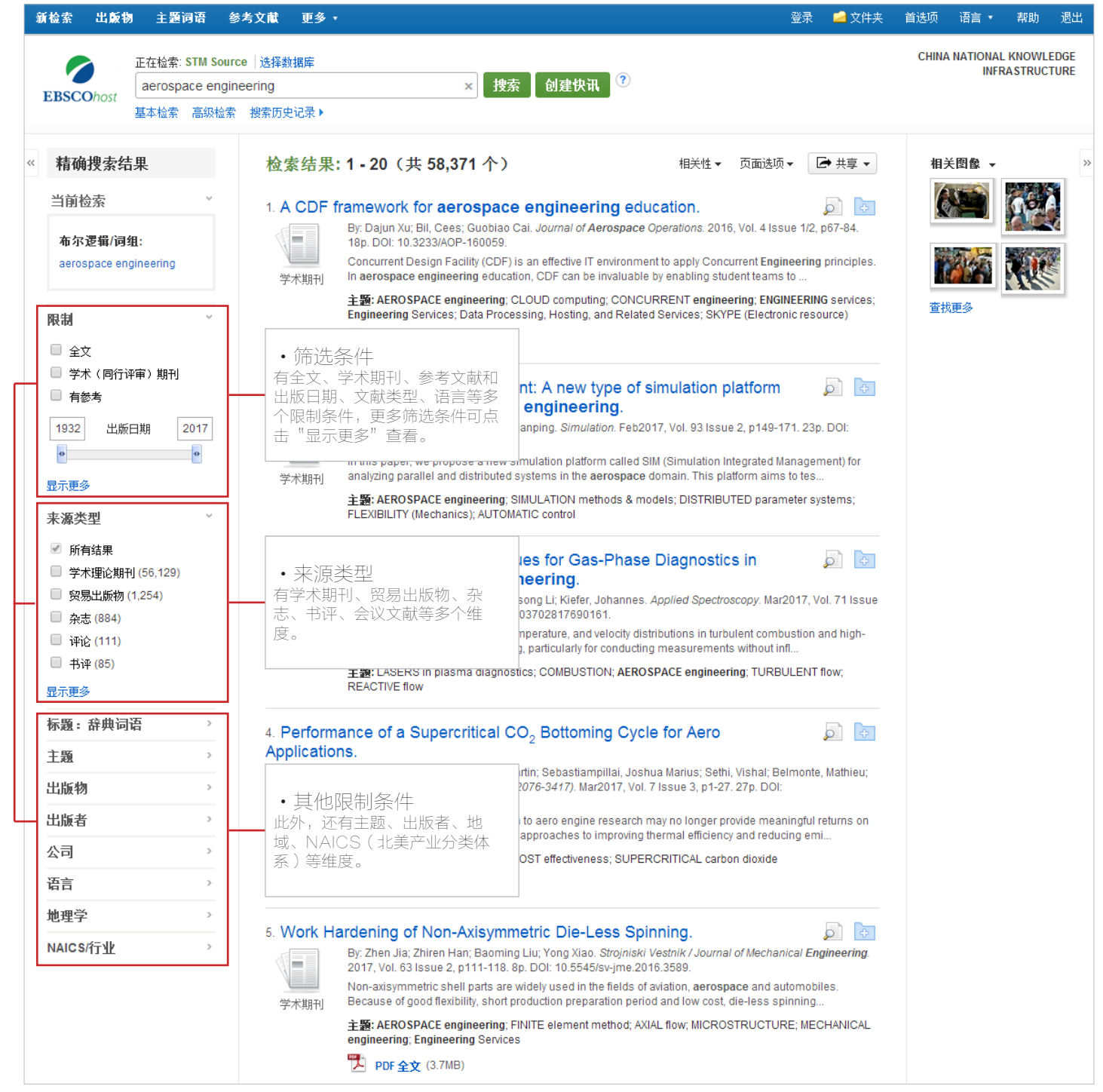

图7 基本检索结果界面

#### 怎样进行高级检索?

相较于基本检索,高级检索在查全查准、辅助学术研究方面起着更为重要的作用。高级检索通过细分检索项、运用逻辑运算符、截词符等符号,能够大幅度提高查全查准率,从而为用户提供更为高效的检索体验。

EBSCO数据库的高级检索功能提供了四种检索模式,包括布尔逻辑检索、查找全部检索词、查找任何检索词和智能文本检索,其中,布尔逻辑检索最为常用。布尔逻辑运算主要通过逻辑表达式进行检索,EBSCO数据库通过字段的形式,将表达式进行简化。例如下图的关键词检索,其布尔逻辑表达式为;TX aerospace engineering AND TX energy AND TX china。

| 字段框<br>ind"、<br>算符的形<br>逻辑类型                                                                  | E, 最多可添<br>"or"或"<br>《象化表示,<br>넬。                                                                                                    | 加12个字段,与<br>not" 三种关系;<br>分别代表"与"                         | 字段与字<br>进行连捕<br>、"或                                                                                     | :段之间可选<br>§,是布尔逻<br>" 、 "非"                                                                                                    | 高级检索步骤:<br>1.输入检索关键词aerospace engineering,字段为"所有文本"<br>,第二个关键词为energy,字段为"所有文本",第三个关键词为<br>China,字段为"所有文本";<br>2.选择检索模式为布尔逻辑;<br>3.限制检索项筛选有"全文"的内容。                                                                                                    | 5                           |
|-----------------------------------------------------------------------------------------------|----------------------------------------------------------------------------------------------------|-----------------------------------------------------------|----------------------------------------------------------------------------------------------------|----------------------------------------------------------------------------------------------------|----------------------------------------------------------------------------------------------------|-----------------------------|
| 出版物<br>COhost                                                                                 | 主題词语                                                                                                    | 参考文献 更多。<br>roe 法指約期度<br>neering<br>・<br>・<br>・<br>被索历史记录 | TX所<br>选择-<br>TX所<br>AU作<br>T1标是<br>SU主                                                                 | <b>有文本 ▼</b> 投索<br>小字段(可迭)<br>首<br>首<br>5<br>5<br>5<br>5<br>5<br>5<br>5<br>5<br>5<br>5<br>5<br>5<br>5                                                                                                    | 愛录 ▲文件夫 首述项 語・ 報助<br>CHINA NATIONAL KNOWLET<br>NFRASTRUCT<br>創建快讯 清除 ⑦<br>可供选择的字段有(从上到下顺序);<br>所有文本、作者、标题、主题语、摘要、作者提供类<br>地理术语、人名、评论和产品、公司实体、北美产业分割<br>述、邓百氏编号、股票代码、出版物名称、ISSN号、IS                                                                                                    | <sup>退出</sup><br>KGE<br>IRE |
| 检索<br>洗                                                                                       | 2式和扩展条件<br>模式 ⑦<br>市沙逻辑/词组<br>图拉文和检索/词语<br>智能文本检索 提示<br>2果<br>5                                                                                                    | 四种检索模式<br>• 布尔逻辑运<br>算符<br>• 全部检索<br>• 任何检索<br>• 智能检索     | AB Ab<br>KW Ai<br>GE G<br>PS R<br>CO C<br>IC NA<br>DN DI<br>TK Tic<br>SO PL<br>IS ISB<br>IB ISB<br>AN À | stract or Author-Supplied Abstract<br>ithor-Supplied Keywords<br>eographic Terms<br>ople<br>views & Products<br>ompany Entity<br>CS Code or Description<br>JNS Number<br>ker Symbol<br>ibblication Name<br>N (No Dashes)<br>N | 重新设置         运用相关词语         同时在文章全文范围内撤索         应用双等科目         学术(同行评审)期刊         上版物         文献类型                                                                                                    |                             |
| 月<br>出版社<br>全部<br>Acade<br>Book<br>Encyce<br>NAICS<br>邓百日<br>关于女<br>一<br>关于女<br>一<br>、<br>文子子 | ▼ 年<br>物类型 emic Journal clopedia Ss行业代码 Children Children Ss行业代码 Children Children Child | 月 • 年                                                     |                                                                                                    | ×                                                                                                    | 全部<br>Article<br>Book Chapter<br>Book Review Tân Énglish Spanish French X司实体 K K | 医制检索项选相                     |
| <b>图像书</b><br>  無<br>  梁<br>  昭<br>  世                                                        | 快速查看类型<br>黑白照片<br>彩色照片<br>图形<br>地图                                                                                                    |                                                           | <ul> <li>图表</li> <li>图解</li> <li>插图</li> </ul>                                                          | 检索项具体有;<br>全文、参考文<br>型、语言、北美产<br>代码、图片筛选等                                                                                                    | 文献、出版日期、同行评审、出版物名称、文献类型、出版物类<br>业分类体系(NAICS)行业代码、公司实体、邓百氏编号、股票<br>等。                                                                                                    |                             |

# 怎样进行结果二次检索?

| 当前检索条件以及布尔逻辑                                                                                                    | 当前检索案例的布尔逻辑表达式含义;<br>TX aerospace engineering AND TX energy AND TX China,意为在STM Source(学术研发情报分<br>数据库)中,同时包含aerospace engineering、energy和China三个关键词的文章有2416个结果。                                                                                                    |
|----------------------------------------------------------------------------------------------------|----------------------------------------------------------------------------------------------------|
| 新检索 出版物 主题词语 参考文                                                                                                    | ₩ 更多 • 登录 🛁 文件夹 首选项 语言 • 帮助 遗                                                                                                    |
| 正在检索: STM Source )<br>EBSCOhost<br>AND マ energy<br>AND マ China<br>基本检索 高級检索 携行                                                                           | 和旗握库           CHINA NATIONAL KNOWLEDGI         INFRASTRUCTURE         INFRASTRUCTURE         INFRASTRUCTURE             TX 所有文本           大X 所有文本             TX 所有文本           TX 所有文本             TX 所有文本           TX 所有文本             TX 所有文本           TX 所有文本                                                                                                    |
| ※ 精确搜索结果 当前检索 ~ 布尔逻辑/词组:<br>TX aerospace engineering<br>AND TX energy AND TX<br>China 限定条件 全文 【】                                                         | ▲家结果: 1 - 20 (共 2,416 个) A Gradient-Field Pulsed Eddy Current Probe for Evaluation of Hidden Material Decradation in Conductive Structures Based on Lift-Off Invarian 文章排序,可按: ○ 章排序,可按: ○ 章排序,可按: ○ 章排序,可按: ○ 章 小子子键词的全文文章有2416个结 用ering fields utures                                                                                                    |
| 限制<br>全文<br>○学术(同行评审)期刊<br>● 有参考<br>1977 出版日期 2017<br>●<br>・<br>登示理多<br>造项集<br>来源类型<br>~                                                                 | PDF 全文 (3.1MB)<br>进行排序 Technology Roadmap of IGCC Industry in China. By: Yun Guo; Zhiqiang Huan; Zhiguan Zhou. Energy & Power Engineering. Oct2015, Vol. 7 Issue 11, p535-545. 11p. 1 Color<br>Photograph, 3 Diagrams, 4 Charts, 1 Graph. DOI: 10.4236/ge.2015.711050. With the increasing energy demand and environmental pressures caused by consumption of fossil fuels, the world casts their eyes<br>on new energy, hoping to transform the existing energy structure th 主號: INTEGRATED gasification combined cycle power plants; ENERGY Industries; ROAD maps; ENERGY consumption; SMART<br>power grids; POWER resources; Other printing; Fossil Fuel Electric Power Generation; CHINA E示全部 90m Dif 全文 (2.1MB) 预 by cy (2.1MB) |
| <ul> <li>別青編末</li> <li>学术理论期刊(2,050)</li> <li>贸易出版物(171)</li> <li>弁志(154)</li> <li>评论(57)</li> <li>书详(48)</li> <li>显示更多</li> <li>标题:辞典词语 &gt;</li> </ul> | An Independent Internal Cooling System for Promoting Heat Dissipation during Dry<br>Luting with Numerical and Experimental Verification.                                                                                                    |
| <ul> <li>主題</li> <li>ン</li> <li>出版物</li> <li>ン</li> <li>公司</li> <li>ご</li> <li>百言</li> <li>ン</li> </ul>                                                  | Tip position control of single flexible manipulators based on LQR with the Mamdani oddi. <ul> <li> <ul></ul></li></ul>                                                                                                    |
| 地理字 > NAICS/行业 >                                                                                                    | 检索项主要有来源类型、标题、主题、出版物、出版者、公司、语言、地理性、北美产业分类码等。 PDF 全文 (6.2MB) 图9 结果二次检索                                                                                                    |

#### 高级检索常用检索符号:

- 在进行高级检索时,可以借助一些特殊符号实现高效检索,使用频率较高的符号主要有截词符号(\*),通配符(?)和(#)以及短语检索符号("")。
- 截词符号:用于检索变形体,单复数;
- 例如:econ\* 可以检索到economy, economic, economically等单词。
- 通配符(?);适用于一个字母,用于检索英美单词拼写差异;
- 例如: organi?ation 可以检索到 organisation 和 organization这种存在拼写差异的单词。
- 通配符(#);适用于多个字母,用于检索英美单词拼写差异;
- 例如: behavio#r 可以检索到 behavior 和 behaviour这种存在拼写差异的单词。
- 短语检索符号("");用于检索固定短语;
- 例如:"air pollution" 可以检索到固定格式的词组,词语的位置顺序保持不变。

#### 怎样下载全文?

检索到所需的文章后,点击文章题目进入文章详情页,如图10。在文章详情页内,左栏为全文下载链接、文章相关信息等内容,中栏 为文章题录摘要信息,右栏为全文工具。

分别点击HTML和PDF全文链接,即可进入相关界面,详见图11,图12。

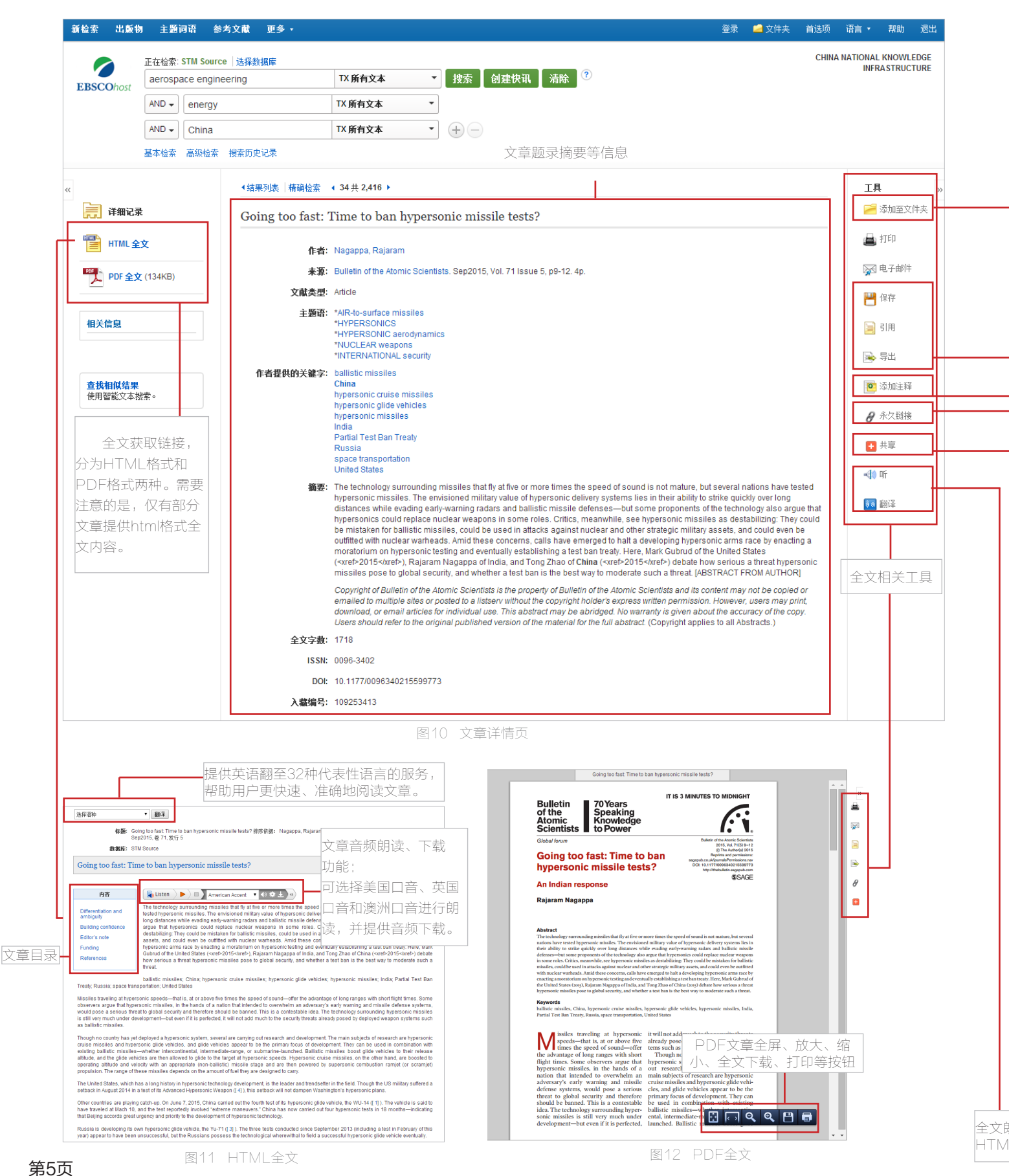

#### 全文工具怎么使用?

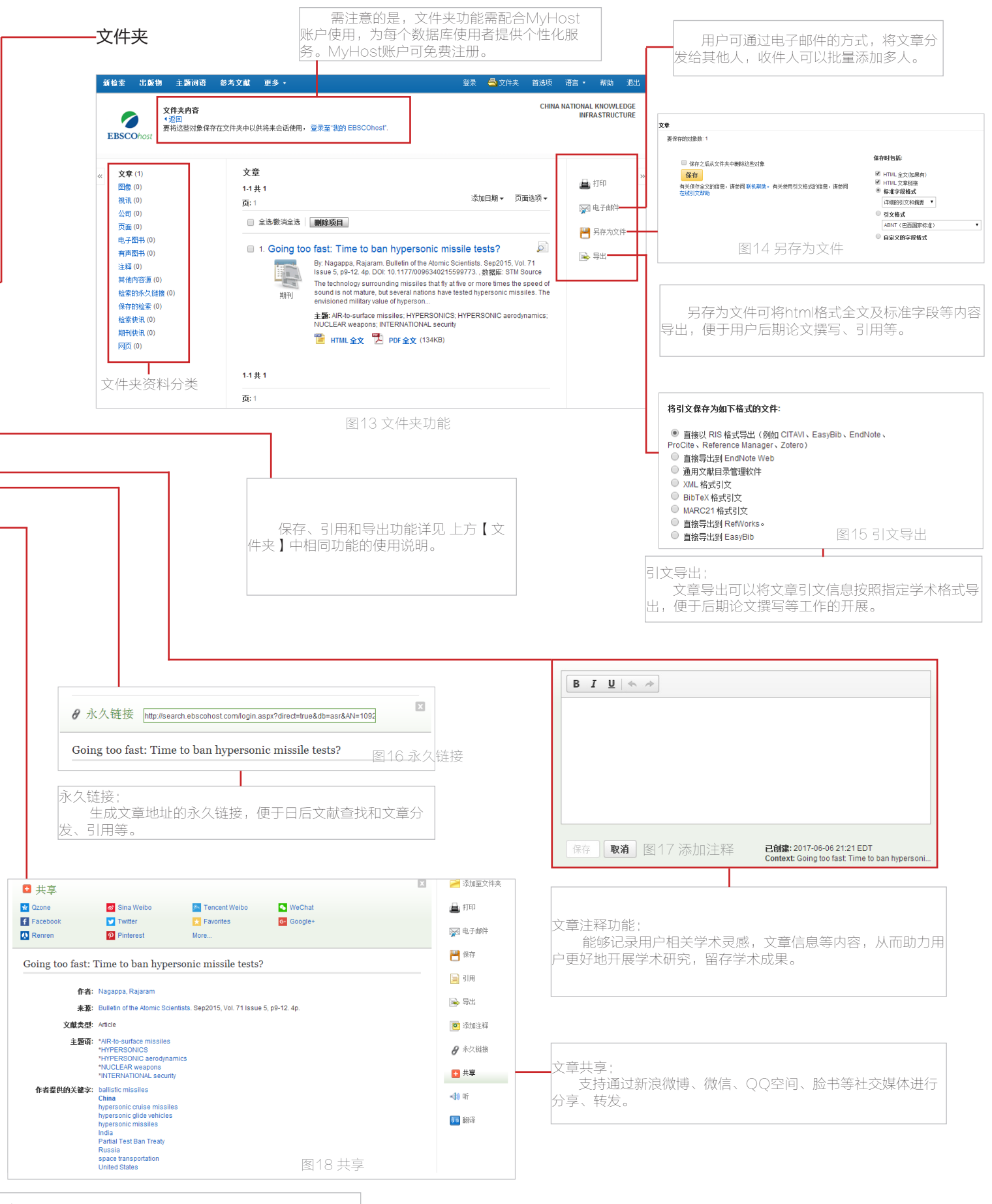

別读翻译: L全文的语音朗读以及翻译功能,功能详解请见第5页图11

#### 订阅最新动态

#### 1.订阅检索结果快讯

在EBSCOhost中,通过订阅检索结果动态,可以在出现新的检索结果时,第一时间收到自动邮件通知。从而了解最新研究成果,为研究者节省宝贵的时间和精力。

有两种方法订阅检索结果快讯,第一种是点击基本检索页面创建快讯按钮进行创建,如图19。第二种是点击检索结果页面"共享"按 钮,进入创建检索结果快讯页面,见图20。

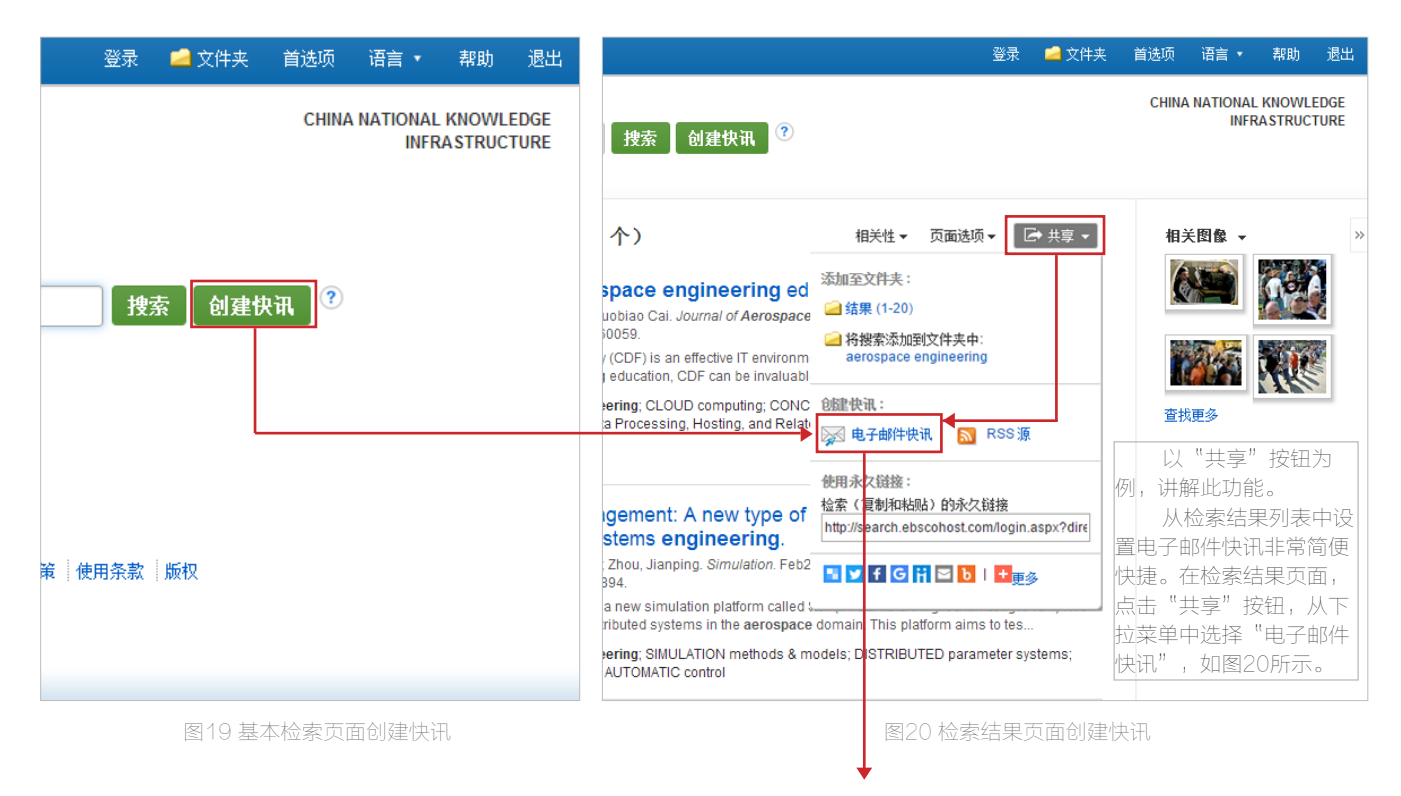

点击创建电子邮件快讯链接后,即可进入图21所示快讯设置界面。需注意的是,创建检索结果快讯功能需登录EBSCOhost平台。如 图22所示。

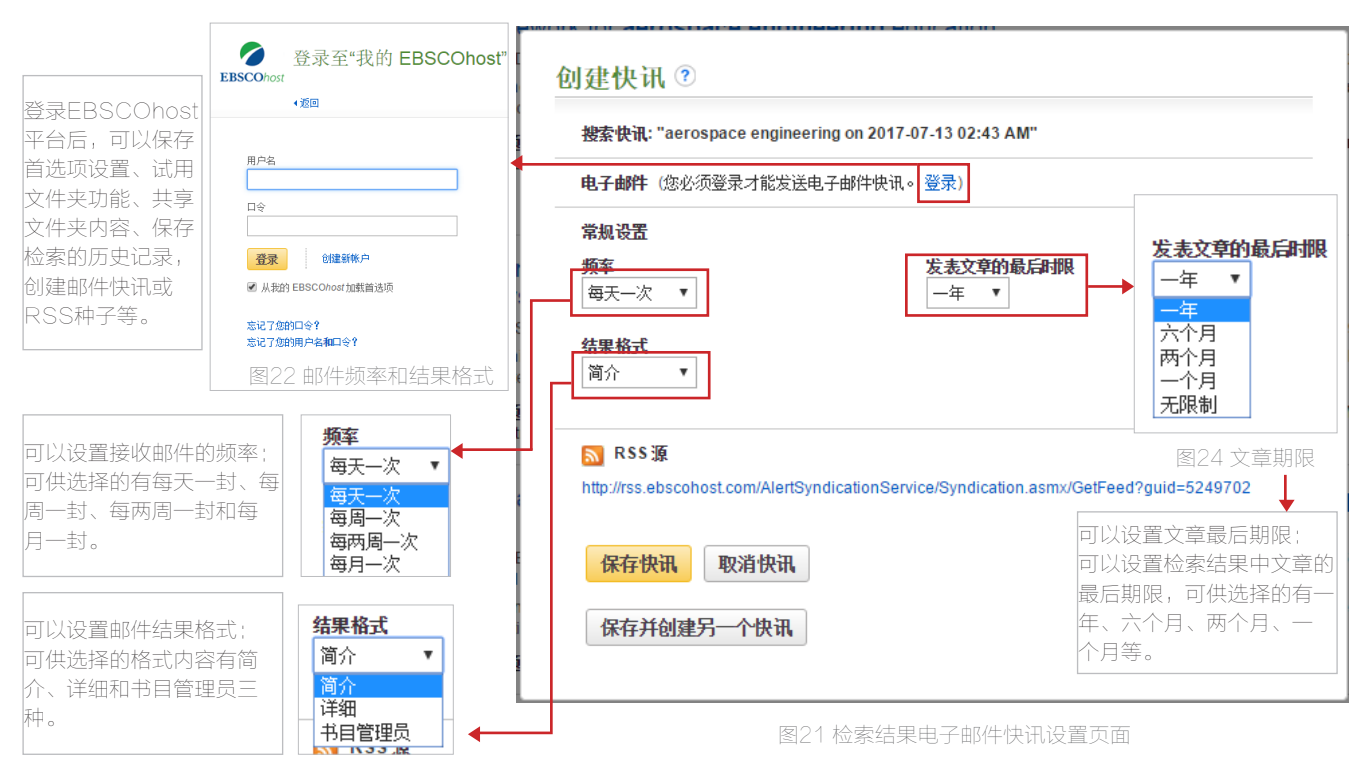

订阅最新动态

#### 2.订阅期刊快讯

在基本检索页面点击出版物链接,如图25所示,进入出版物列表页面,数据库收录的所有出版物均可在此页面进行检索、订阅期刊快讯。我们以AANA Journal《美国医疗麻醉师会刊》为例进行讲解,如图26所示,点击AANA Journal进入期刊详情页面,如图27所示。

|                                                                                                    |                                                                                                    |                                                                                                    |                                                                                                    |                                                                                                    |                                                                                                    |                                                                             |                                                     |                                        |                                     |                                                   |                                                                                                    |                                                                                                    |                                                                                                    |                                                     |                                                                                                    | ( ) (                  |
|----------------------------------------------------------------------------------------------------|----------------------------------------------------------------------------------------------------|----------------------------------------------------------------------------------------------------|----------------------------------------------------------------------------------------------------|----------------------------------------------------------------------------------------------------|----------------------------------------------------------------------------------------------------|-----------------------------------------------------------------------------|-----------------------------------------------------|----------------------------------------|-------------------------------------|---------------------------------------------------|----------------------------------------------------------------------------------------------------|----------------------------------------------------------------------------------------------------|----------------------------------------------------------------------------------------------------|-----------------------------------------------------|----------------------------------------------------------------------------------------------------|------------------------|
|                                                                                                    |                                                                                                    |                                                                                                    |                                                                                                    |                                                                                                    |                                                                                                    |                                                                             |                                                     | 正在检索: STM                              | I Source  选                         | 选择数据网                                             | 车                                                                                                    |                                                                                                    |                                                                                                    |                                                     |                                                                                                    |                        |
|                                                                                                    |                                                                                                    |                                                                                                    |                                                                                                    |                                                                                                    |                                                                                                    | EB                                                                          | <b>SCO</b> host                                     | 基本检索高級                                 | 级检索 搜索                              | 索历史记录                                             | <br>录                                                                                                    |                                                                                                    | ×                                                                                                    | 技索                                                  |                                                                                                    |                        |
|                                                                                                    |                                                                                                    |                                                                                                    |                                                                                                    |                                                                                                    |                                                                                                    | •                                                                           | 出版物                                                 |                                        |                                     |                                                   |                                                                                                    |                                                                                                    |                                                                                                    |                                                     |                                                                                                    |                        |
|                                                                                                    |                                                                                                    |                                                                                                    |                                                                                                    | 正在检索:                                                                                                    | STM Source                                                                                                    |                                                                             | 浏览: STM                                             | Source Publi                           | ications                            |                                                   |                                                                                                    |                                                                                                    |                                                                                                    |                                                     |                                                                                                    |                        |
|                                                                                                    |                                                                                                    |                                                                                                    |                                                                                                    | 输入关锁                                                                                                    | 字                                                                                                    |                                                                             |                                                     |                                        |                                     |                                                   |                                                                                                    |                                                                                                    |                                                                                                    |                                                     | 浏览                                                                                                    |                        |
|                                                                                                    |                                                                                                    | EBSC                                                                                                    | <b>CO</b> host                                                                                                    | 检索选项▶                                                                                                    | 基本检索                                                                                                    |                                                                             | <ul> <li>         ·   ·   ·   ·         ·</li></ul> | 「「「」」 「「」」 「」 「」 「」 「」 「」 「」 「」 」 「」 」 |                                     | 匹配任意                                              | <b>新兴</b> 建学                                                                                                    |                                                                                                    |                                                                                                    |                                                     |                                                                                                    |                        |
|                                                                                                    |                                                                                                    |                                                                                                    |                                                                                                    |                                                                                                    |                                                                                                    |                                                                             | <b>贝</b> :上一次<br>标记要搜索(                             | \/                                     |                                     | GHIJK                                             |                                                                                                    | QKSI                                                                                                    | 0 V W X Y Z                                                                                                    |                                                     |                                                                                                    |                        |
|                                                                                                    |                                                                                                    |                                                                                                    |                                                                                                    |                                                                                                    |                                                                                                    |                                                                             |                                                     | AAC: Augm<br>书目记录: 0                   | )<br>entative & Alt<br>3/01/2001 To | Iternative<br>o Presen                            | e Communi<br>t                                                                                                    | cation                                                                                                    |                                                                                                    |                                                     |                                                                                                    |                        |
|                                                                                                    |                                                                                                    |                                                                                                    |                                                                                                    |                                                                                                    |                                                                                                    |                                                                             |                                                     | AACN Clinic<br>书目记录: 03                | cal Issues: Ad<br>2/01/2002 To      | dvanced<br>o 01/01/2                              | Practice In<br>2006                                                                                               | Acute &                                                                                                    | Critical Care                                                                                                    |                                                     |                                                                                                    |                        |
|                                                                                                    |                                                                                                    |                                                                                                    | 移动                                                                                                    | 站点 iPhon                                                                                                    | e 和 Android                                                                                                    |                                                                             |                                                     | AANA Journ                             |                                     | Discourse                                         |                                                                                                    |                                                                                                    |                                                                                                    |                                                     |                                                                                                    |                        |
|                                                                                                    |                                                                                                    |                                                                                                    |                                                                                                    |                                                                                                    | © 2017 I                                                                                                    |                                                                             |                                                     | 书目记求:0<br>全文:04/01/                    | 4/01/2007 10<br>/2007 To Pres       | o Presen<br>esent                                 |                                                                                                    |                                                                                                    | ᇒᇉᄉ᠇                                                                                                    |                                                     |                                                                                                    |                        |
|                                                                                                    | [                                                                                                    |                                                                                                    | 松麦古西                                                                                                    |                                                                                                    |                                                                                                    |                                                                             |                                                     |                                        | 、<br>図26 山                          | 1415月27日                                          |                                                                                                    | 517麻                                                                                                    | 醉帅会书                                                                                                    | ע <i>ו</i>                                          |                                                                                                    |                        |
|                                                                                                    | ļ                                                                                                    | 到20 举平                                                                                                    | 他杀火回                                                                                                    |                                                                                                    |                                                                                                    |                                                                             |                                                     |                                        | ⊠∠0 щ,                              | 1九又17月3                                           | 끼준띳미                                                                                                    | 1                                                                                                    |                                                                                                    |                                                     |                                                                                                    |                        |
| a ta de                                                                                                    | 反物 🔄                                                                                                    | E题词语                                                                                                    | 参考文献                                                                                                    | 更多,                                                                                                    |                                                                                                    |                                                                             |                                                     |                                        |                                     | 登录                                                | 🚄 文                                                                                                    | 件夹                                                                                                    | 首选项                                                                                                    | 语言、                                                 | 帮助                                                                                                    |                        |
| COhos                                                                                                    | <b>数据库</b><br>st ∢返回                                                                                                    | : STM Sourc                                                                                                    | ce Publicati                                                                                                    | ons                                                                                                    |                                                                                                    |                                                                             |                                                     |                                        |                                     |                                                   |                                                                                                    |                                                                                                    |                                                                                                    | C<br>INF                                            | HINA NATI<br>KNOWL<br>RASTRUC                                                                                                    | i<br>DNA<br>EDG<br>TUR |
| 上版<br>COhos                                                                                                    | <mark>数据库</mark><br>st ◀返回                                                                                                    | : STM Sourd                                                                                                    | ce Publicati                                                                                                    | ions<br>Fr                                                                                                    | ā击期刊译<br>后续步骤可                                                                                                    | 样情页内<br>J参考".                                                               | 的"共享<br>订阅检索                                        | "按钮,7<br>结果快讯"                         | 车弹出来<br>'操作方                        | 飞的页i<br>远法, !                                     | 面选择F<br>见图21                                                                                                    | 电子血:<br>。<br>▲                                                                                                    | 3件快讯,                                                                                                    | INF                                                 | HINA NATI<br>KNOWL<br>RASTRUC                                                                                                    | 退<br>EDG<br>FUR        |
| この<br>この<br>に<br>し<br>、<br>この<br>し<br>の<br>の<br>の<br>の<br>の<br>の<br>の<br>の<br>の<br>の<br>の<br>の<br>の                                                                                                    | <b>数据库</b><br>st ◆返回<br>&记录   下                                                                                                    | :STM Sourc                                                                                                    | ce Publicati                                                                                                    | ons<br>居<br>居                                                                                                    | ā击期刊详<br>5续步骤可                                                                                                    | 羊情页内<br>J参考"-                                                               | 的"共享<br>订阅检索                                        | "按钮,7<br>结果快讯"                         | 至弹出来<br>'操作方                        | ¥的页ī<br>ī法,」                                      | 面选择<br>印图21                                                                                                    | も子由:<br>。                                                                                                    | 3件快讯,                                                                                                    | C<br>INF                                            | HINA NATI<br>KNOWL<br>RASTRUC                                                                                                    | 通<br>DNA<br>EDG<br>FUR |
| こののでので、1000000000000000000000000000000000                                                                                                    | 数据库<br>st ▲返回<br>系记录  下                                                                                                    | :STM Sourd                                                                                                    | ce Publicati                                                                                                    | ions<br>居<br>期刊                                                                                                    | 京击期刊详<br>后续步骤可<br><b>刊详细信</b> 原                                                                                                    | 羊情页内<br>J参考 <sup>".</sup><br><b>〕</b>                                       | 的"共享<br>订阅检索                                        | "按钮,7<br>结果快讯"                         | 在弹出来<br>'操作方                        | <的页[<br>方法, ]                                     | 面选择<br>印图21<br><b>创建快</b> 间                                                                                       | 电子曲:<br>。<br>【:                                                                                                    | 3件快讯,                                                                                                    | C INF                                               | HINA NATI<br>KNOWL<br>RA STRUC                                                                                                    | 通<br>DNA<br>EDG<br>FUR |
| <ul> <li>出版物</li> <li>▲上一条</li> <li>在此出版</li> </ul>                                                                                                    | 数据降<br>st ◆返回<br>系记录  下<br>版物内搜索                                                                                                    | STM Source                                                                                                    | ce Publicati                                                                                                    | ions<br>居<br>期刊                                                                                                    | ₹.<br>古<br>禁<br>ま<br>期<br>刊<br>详<br>如<br>信<br>に<br>「<br>し<br>、<br>、<br>、<br>、<br>、<br>、<br>、<br>、<br>、<br>、<br>、<br>、<br>、          | ¥情页内<br>]参考"<br>€                                                           | 的"共享<br>订阅检索                                        | "按钮,{<br>结果快讯"                         | 生弹出来<br>'操作方                        | 毛的页ī<br>方法, 」                                     | 面选择<br>见图21                                                                                                    | 电子邮<br>。<br><b>1</b><br>子邮件也                                                                                                    | 3件快讯,                                                                                                    | C<br>INF<br>一                                       | HINA NATI<br>KNOWL<br>RA STRUC                                                                                                    |                        |
| 出版<br>COhos                                                                                                    |                                                                                                    | E STM Sourd<br>──条记录 ►                                                                                                    | ce Publicati<br>ANA Jou                                                                                                    | ons<br>居<br>期刊<br>urmal"                                                                                                    | [[古期刊]<br>[]<br>[]<br>[]<br>[]<br>[]<br>[]<br>[]<br>[]<br>[]<br>[]<br>[]<br>[]<br>[]                                                | 祥情页内<br>[]参考"<br>]                                                          | 的"共享<br>订阅检索                                        | "按钮,7<br>结果快讯"                         | 生弹出来<br>'操作方                        | 彩的页词 方法,则                                         | 面选择雨<br>见图21<br><b>创健快</b> 词                                                                                      | 电子邮<br>。<br>【:<br>子邮件吃                                                                                                    | 3件快讯,<br>•<br>•                                                                                                    | C<br>INF<br>一【【<br>RSS 源                            | HINA NATI<br>KNOWL<br>RA STRUC                                                                                                    |                        |
| COhos<br>出版物<br>・上一条<br>在此出版                                                                                                    | <b>数据降</b><br>st 《返回<br>系记录  下<br>版物内搜索<br>物详细                                                                                                    | :: STM Sourd<br>                                                                                                    | Ce Publicati<br>ANA Jou<br>E: AANA Jou                                                                                                    | ions<br>居<br><i>即</i> 刑<br>mal                                                                                                    | ā击期刊详<br>G续步骤可<br><b>刊详细信!</b><br>↓                                                                                                 | 祥情页内<br>1参考"<br>•                                                           | 的"共享<br>订阅检索                                        | "按钮,7<br>结果快讯"                         | 生弹出来<br>'操作方                        | <的页[<br>〕 法, 」                                    | 面选择。<br>见图21<br><b>创建快问</b><br>反图 电<br>使用 衫<br>检索(重                                                               | 电子 m:<br>。<br>▲<br>子邮件吃<br>又链接:<br>夏制和粘                                                                                                    | 3件快讯,<br>••••••••••••••••••••••••••••••••••••                                                                                                    | CI<br>INF<br>                                       | HINA NATI<br>KNOWL<br>RASTRUC                                                                                                    |                        |
| COhos<br>・<br>上一条<br>在此出版<br>出版<br>4                                                                                                    | <b>數据降</b><br>5t 《返回<br>张记录   T<br>版物内搜索<br>物详细                                                                                                    | E STM Sourd<br>——条记录 ▶<br> 资料 "A<br>标题<br>ISSN<br>出版者信息                                                                                                    | се Publicati<br>ANA Jou<br>§: AANA Jou<br>I: 0094-6354<br>§: American                                                                                                    | ons<br>用<br>加加<br>mal<br>Association c                                                                                                    | R<br>古<br>会<br>歩<br>い<br>子<br>細<br>信<br>に<br>の<br>の<br>の<br>の<br>の<br>の<br>の<br>の<br>の<br>の<br>の<br>の<br>の<br>の<br>の<br>の<br>の<br>の | 祥情页内<br>J参考"<br><b>)</b><br>esthetists                                      | 的"共享<br>订阅检索                                        | "按钮,1<br>结果快讯"                         | <b></b><br>全弾出来<br>、操作方             | re的页[<br>方法,]                                     | 面选择<br>の<br>図<br>21                                                                                               | 电子曲<br>。<br><b>1.</b> :<br>了一部件吃<br>又段链接:<br>arch.el                                                                                        | 3件快讯,<br>史讯 函<br>                                                                                                    | C<br>INF<br>                                        | HINA NATI<br>KNOWL<br>RA STRUC<br>之 共享 ▼                                                                                                |                        |
| COhos<br>COhos<br>・<br>上一条<br>在此出版<br>出版<br>(                                                                                                    | <b>數据降</b><br>st 《返回<br>R记录   T<br>版物内搜索<br>物详细                                                                                                    | E STM Sourd<br>——条记录 ▶<br>]资料 "A<br>标题<br>ISSN<br>出版者信息                                                                                                    | ANA Jou<br>ANA Jou<br>ANA Jou<br>ANA Jou<br>O094-6354<br>Attn: Larry<br>222 South<br>Park Ridg<br>United Sta                                                                                                    | ions<br>期刊<br><i>urmal"</i><br>mal<br>Association o<br>Sawyer<br>Prospect Ave<br>e IL 60068<br>tes of Americ                                                                                                    | 京击期刊<br>話续步骤戸<br><b>り详细信</b><br>↓<br>of Nurse And<br>enue                                                                           | 羊情页内<br>汀参考 <sup>™</sup><br><b>良</b><br>esthetists                          | 的"共享<br>订阅检索                                        | "按钮,1<br>结果快讯"                         | <b></b> 全弾出来<br>、操作方                | 结的页[<br>加]<br>——————————————————————————————————— | 面选择<br>配<br>图<br>2<br>1<br>0<br>健<br>使<br>1<br>2<br>1<br>1<br>1<br>1<br>1<br>1<br>1<br>1<br>1<br>1<br>1<br>1<br>1 | 电子邮<br>。                                                                                                    | 3件快讯,<br>快讯 S<br>whi)的永久<br>Doscohost co                                                                                                    | CI<br>INF<br>RSS 调<br>RSS 调<br>(従接<br>om/login      | HINA NATI<br>KNOWL<br>RA STRUC<br>之 共享 ▼<br>I<br>I<br>I<br>I<br>I<br>I<br>I<br>I<br>I<br>I<br>I<br>I<br>I<br>I<br>I<br>I<br>I<br>I<br>I |                        |
| こ<br>こ<br>に<br>の<br>の<br>の<br>の<br>の<br>の<br>の<br>の<br>の<br>の<br>の<br>の<br>の                                                                                                    | <b>数据降</b><br>st 《返回<br>系记录   下<br>版物内搜索<br>物详细                                                                                                    | :: STM Sourd<br>——条记录 ▶<br>资料 "A<br>标题<br>ISSN<br>出版者信息<br>书目记录                                                                                                    | ANA Jou<br>ANA Jou<br>AANA Jou<br>AANA Jou<br>Admrican<br>Attn: Larry<br>222 South<br>Park Ridge<br>United Sta                                                                                                    | ions<br>期刊<br><i>IITTAL</i> "<br>rnal<br>Association o<br>Sawyer<br>Prospect Avie<br>El 60068<br>tes of Americ<br>7 to present                                                                                                    | R击期刊语<br>G续步骤可<br>FU详细信系<br>of Nurse And<br>enue<br>ca                                                                              | 羊情页内<br>订参考"·<br>包<br>esthetists                                            | 的"共享<br>订阅检索                                        | :"按钮,1<br>结果快讯"                        | 左弾出来<br>′操作方                        | 字的页[<br>方法, 〕                                     |                                                                                                    | 电子邮<br>。<br>▲<br>【:<br>【<br>記<br>一<br>【<br>報<br>一<br>】<br>一<br>一<br>一<br>一<br>一<br>一<br>一<br>一<br>一<br>一<br>一<br>一<br>一<br>一<br>一<br>一<br>一 | 3件快讯,<br>whith Notice<br>whith Notice<br>Score Notice<br>Notice<br>Noti | CI<br>INF<br>RSS 源<br>《链接<br>om/login               | HINA NATI<br>KNOWL<br>RA STRUC                                                                                                    |                        |
| <ul> <li>ここの</li> <li>ここの</li></ul> | <b>数据库</b><br>st 《返回<br>和记录   下<br>版物内搜索                                                                                                    | :: STM Sourd<br>:                                                                                                    | ANA Jou           i:         AANA Jou           i:         AANA Jou           i:         0094-6354           i:         American /<br>Attn: Larry<br>222 South<br>Park Ridge<br>United Sta           i:         04/01/200'           i:         04/01/200'                                                                                                    | ions<br>期刊<br><i>urnal</i> "<br>rnal<br>Association of<br>Sawyer<br>Prospect Avie<br>a IL 60068<br>tes of Americo<br>7 to present<br>7 to present                                                                                                    | R 击期刊详<br>后续步骤回<br>FJ <b>详细信</b><br>of Nurse And<br>enue<br>a                                                                       | ¥情页内<br>び参考 <sup>™</sup><br>夏<br>esthetists                                 | 的"共享<br>订阅检索                                        | "按钮,1<br>结果快讯"                         | 生弾出来<br>、操作方                        | ¥的页[<br>方法,」                                      | 面选择<br>配<br>图<br>2<br>1<br>0<br>健<br>使<br>1<br>※<br>1<br>1<br>1<br>1<br>1<br>1<br>1<br>1<br>1<br>1<br>1<br>1<br>1 | 电子邮<br>。                                                                                                    | 3件快讯,<br>————————————————————————————————————                                                                                                    | CI<br>INF<br>RSS 调<br>RSS 调<br>(<br>社社)<br>(<br>社社) | HINA NATI<br>KNOWL<br>RA STRUC<br>之 共享 ▼                                                                                                |                        |
| COhos<br>L版物<br>◆上一条<br>在此出版                                                                                                    | <b>数据库</b><br>st ▲返回<br>系记录   下<br>版物内搜索<br>物详细                                                                                                    | :: STM Sourd<br>                                                                                                    | ANA Jou           ANA Jou           I:         0094-6354           I:         0094-6354           I:         AMR Jou           I:         0094-6354           I:         American /<br>Attn: Larry<br>222 South<br>Park Ridge<br>United Sta           United Sta         04/01/200'           I:         04/01/200'           I:         04/01/200'                                                                                                    | ions<br>期刊<br><i>IITTAL</i><br>IITTAL<br>Association of<br>Sawyer<br>Prospect Aw<br>all 60068<br>tes of Americ<br>7 to present<br>7 to present<br>Journal                                                                                                    | a击期刊译<br>会步骤可<br>F <b>U详细信</b><br>f<br>of Nurse And<br>enue<br>a                                                                    | ¥情页内<br>∫参考 <sup>™</sup><br>■<br>esthetists                                 | 的"共享<br>订阅检索                                        | "按钮,                                   | ±弾出来<br>′操作方                        | 宝的页i<br>方法,」                                      | 面选择<br>印<br>回<br>回<br>回<br>回<br>四<br>四<br>四<br>四<br>四<br>四<br>四<br>四<br>四<br>四<br>四<br>四<br>四                     | 电子邮<br>。<br><b>1</b><br><b>1</b><br><b>1</b><br><b>1</b><br><b>1</b><br><b>1</b><br><b>1</b><br><b>1</b><br><b>1</b><br><b>1</b>            | 3件快讯,<br>————————————————————————————————————                                                                                                    | CI<br>INF<br>RSS 源<br>《链接<br>om/login               | HINA NATI<br>KNOWL<br>RA STRUC                                                                                                    |                        |
| <ul> <li>こののの</li> <li>このの</li> <li>このの</li> <li>このの</li> <li>二の</li> <li>二の</li></ul>                                | <b>数据库</b><br>st 《返回<br>和记录   下<br>版物内搜索                                                                                                    | <ul> <li>STM Source</li> <li>二条记录 ▶</li> <li>一条记录 ▶</li> <li>一条记录 ▶</li> <li>一条记录 ▶</li> <li>日资料 "A</li> <li>标题</li> <li>ISSN</li> <li>出版者信息</li> <li>书目记录</li> <li>全文</li> <li>出版物类型</li> <li>主题</li> </ul> | ANA Jou<br>ANA Jou<br>AANA Jou<br>AANA Jou<br>AANA Jou<br>Control A<br>Attn: Larry<br>222 South<br>Park Ridgy<br>United Sta<br>Color<br>O4/01/200<br>Color<br>Academic<br>Academic                                                                                                    | ions<br>期刊<br><i>ITTTCL</i><br>ITTTCL<br>ITTTCL<br>ITTTTCL<br>ITTTTCL<br>ITTTTCL<br>ITTTTCL<br>ITTTTCL<br>ITTTTCL<br>ITTTTCL<br>ITTTTCL<br>ITTTTCL<br>ITTTTCL<br>ITTTTCL<br>ITTTTCL<br>ITTTTCL<br>ITTTTCL<br>ITTTTCL<br>ITTTTTTCL<br>ITTTTCL<br>ITTTTTCL<br>ITTTTTCL<br>ITTTTTTCL<br>ITTTTTTTTTT | R击期刊详<br>后续步骤中<br>FJ <b>详细信</b><br>of Nurse And<br>enue<br>ca                                                                       | ¥情页内<br>丁参考 <sup>《.</sup><br>a<br>esthetists                                | 的"共享                                                | "按钮,7<br>结果快讯"                         | 生弾出来<br>'操作方                        | 容的页[<br>方法, ]                                     |                                                                                                    | 电子邮<br>。                                                                                                    | 3件快讯,<br>————————————————————————————————————                                                                                                    | CI<br>INF<br>RSS 源<br>(従接<br>om/login               | HINA NATI<br>KNOWL<br>RA STRUC                                                                                                    |                        |
| COhos<br>出版物                                                                                                    | <b>数据降</b><br>st 《返回<br>R·记录   下<br>版物内搜索<br>物详细                                                                                                    | :: STM Sourd<br>                                                                                                    | ANA Jou<br>ANA Jou<br>AANA Jou<br>AANA Jou<br>AANA Jou<br>AANA Jou<br>Attn: Larry<br>222 South<br>Park Ridg<br>United Sta<br>Sta<br>404/01/200<br>Academic<br>Academic<br>Anesthesia<br>Peer-revie<br>and innova                                                                                                    | ions<br>期刊<br>期刊<br>IIIIIIIIIIIIIIIIIIIIIIIIIIIIIIII                                                                                                    | R 击期刊语<br>会步骤可<br>FJ详细信系<br>of Nurse And<br>enue<br>ca<br>ye of the scie<br>lyance the p                                            | 羊情页内<br>J参考 <sup>"···</sup><br>急<br>esthetists<br>ence of an<br>practice of | 的"共享<br>订阅检索                                        | "按钮,イ<br>结果快讯"                         | 生弹出来<br><sup>1</sup> 操作方            | r的页[<br>方法,」                                      |                                                                                                    | 电子邮<br>。<br>▲<br>【:<br>子邮件电<br>名键接:<br>arch.el<br>f<br>G<br>+ 20<br>+ 20<br>+ 20<br>+ 20                                                    | 3件快讯,<br>表讯 10<br>                                                                                                    | CI<br>INF<br>RSS 源<br>(链接<br>om/login               | HINA NATI<br>KNOWL<br>RA STRUC                                                                                                    |                        |
| <ul> <li>こののの</li> <li>このの</li> <li>このの</li> <li>このの</li> <li>出版</li> <li>出版</li> </ul>                                                                                                    | <b>数据库</b><br>st 《返回<br>和记录   T<br>版物内搜索                                                                                                    | :: STM Sourd<br>:                                                                                                    | ANA Jou<br>ANA Jou<br>AANA Jou<br>AANA Jou<br>O094-6354<br>Attn: Larry<br>222 South<br>Park Ridge<br>United Sta<br>O4/01/200<br>O4/01/200<br>Academic<br>Academic<br>Anesthesia<br>Peer-revie<br>and innova<br>thtp://www                                                                                                    | ions<br>期刊<br><i>urnal"</i><br>rnal<br>Association of<br>Sawyer<br>Prospect Avie<br>a Le Go068<br>tes of Americo<br>7 to present<br>7 to present<br>Journal<br>a Nursing<br>wed coverag<br>ations that ad<br>aana.com                                                                                                    | E 古 期刊详<br>E 小 详 细 信 見<br>F 小 详 细 信 見<br>of Nurse And<br>e nue<br>ca<br>pe of the scient<br>tvance the p                            | ¥情页内<br>可参考"                                                                | 的"共享<br>订阅检索<br>esthesia de<br>nurse anes           | "按钮,不<br>结果快讯"                         | 生弾出来<br>操作方                         | r的页[<br>方法,」                                      | 面选择距<br>见图21<br><b>创健快</b><br><b>使用</b><br>私<br>愉大(15<br>http://see                                               | 电子邮<br>。                                                                                                    | 3件快讯,<br>共讯 10<br>09<br>08<br>07                                                                                                    | Cl<br>INF<br>RSS调<br>(磁接<br>om/login                | HINA NATI<br>KNOWL<br>RA STRUC<br>之 共享 ▼                                                                                                |                        |
| COhos<br>出版物<br>↓上一条<br>在此出版                                                                                                    | <b>数据库</b><br>st ▲返回<br>Note the state of the state of the state o | :: STM Sourd<br>                                                                                                    | ANA Jou<br>ANA Jou<br>ANA Jou<br>AANA Jou<br>Outed Sta<br>Attr: Larry<br>222 South<br>Park Ridge<br>United Sta<br>United Sta<br>United Sta<br>O4/01/200<br>Academic<br>Anesthesia<br>Peer-revie<br>and innova<br>Charter Anesthesia<br>Charter Anesthesia<br>Char | ions<br>期刊<br>加加加加加加加加加加加加加加加加加加加加加加加加加加加加加加加加加加加                                                                                                    | a 击期刊语<br>续步骤可<br>D <b>详细信</b><br>Df Nurse And<br>enue<br>ca                                                                        | 羊情页内<br>了参考"<br>esthetists<br>ence of an<br>practice of                     | 的"共享<br>订阅检索                                        | ·"按钮,不<br>结果快讯"                        | 生弹出来<br>' 操作方                       | s的页i<br>i法,」                                      | 面选择<br>印<br>回<br>回<br>回<br>回<br>回<br>回<br>2<br>1<br>一<br>一<br>一<br>一<br>一<br>一<br>一<br>一<br>一<br>一<br>一<br>一<br>一 | 电子邮<br>。<br><b>1</b><br>子邮件培<br>新和社<br>书<br>和和社<br>子<br>20<br>+ 20<br>+ 20<br>+ 20                                                          | 3件快讯,<br>————————————————————————————————————                                                                                                    | CI<br>INF<br>RSS 源<br>《链接<br>om/login               | HINA NATI<br>KNOWL<br>RA STRUC                                                                                                    |                        |

#### 其他功能

#### 1. 出版物内检索

研究人员在特定情况下会有在出版物内进行检索的需求,有两种方法可以满足这种需求。第一种方法是点击基本检索页面内的出版物按钮, 进入出版物列表,如前图25,图26 所示,然后点击出版物名称进入出版物详情页面,如图28所示。随后页面会自动跳转至基本检索页面并在检 索框内输入在AANA中进行检索的布尔逻辑表达式。

第二种方法则建立在熟悉布尔逻辑表达式的基础上,在检索框内输入出版物内检索的表达式即可,即JN"期刊名称",如图29所示。

| 新检索 出版物 主题词语 《                                            | 参考文献 更多 ▾                                                                                  | 新检索 | 出版物 | 主题词语  参 | 参考文献          | 更多,     |            |       |       |
|-----------------------------------------------------------|--------------------------------------------------------------------------------------------|-----|-----|---------|---------------|---------|------------|-------|-------|
| <b>数据库</b> : STM Source<br>EBSCOhost ◆返回                  | e Publications                                                                             |     |     |         |               |         |            |       |       |
|                                                           |                                                                                            |     |     |         |               | 正在检索: S | TM Source  | 选择数据库 |       |
| 出版物                                                       |                                                                                            |     |     | · · · · |               | µn "AAN | A Journal" |       |       |
| <ul> <li>◆上一条记录   下一条记录 &gt;</li> <li>在此出版物内搜索</li> </ul> |                                                                                            |     |     | EBSCO   | <b>O</b> host | 检索选项▶   | 基本检索       | 高级检索  | 搜索历史记 |
| 出版物详细资料 "AA                                               | ANA Journal"                                                                               |     |     |         |               |         |            |       |       |
| 标题:                                                       | AANA Journal                                                                               |     |     |         |               |         |            |       |       |
| ISSN:                                                     | 0094-6354                                                                                  |     |     |         |               |         |            |       |       |
| 出版者信息:                                                    | American Association of Nurse Anestheti<br>Attn: Larry Sawyer<br>222 South Prospect Avenue |     |     |         |               |         |            |       |       |
| 图28 期=                                                    | 刊详情页                                                                                       |     |     | 图29 出版  | ō物检索7         | 市尔逻辑表   | 达式         |       |       |

图29 出版物检索布尔逻辑表达式

#### 2.移动端App下载

EBSCOhost移动端APP需从Google Play应用商店进行下载。因此以下操作需在已安装Google Play应用商店的手机上进行。

- 点击基本检索页面下方的应用程序链接,如图30,进入如图31页面,填写接收验证密钥的邮箱;
- 在手机接收来自EBSCOhost的邮件并打开,点击邮件里的步骤1:从iTunes或Google Play链接下载、安装EBSCOhost应用;
- 应用安装完成后,不要打开APP,从手机上点击邮件内的步骤2:验证密钥链接,如图32,系统将自动对应用进行验证并打开,此时应用已激
- 活,后续无需登录账户即可使用。

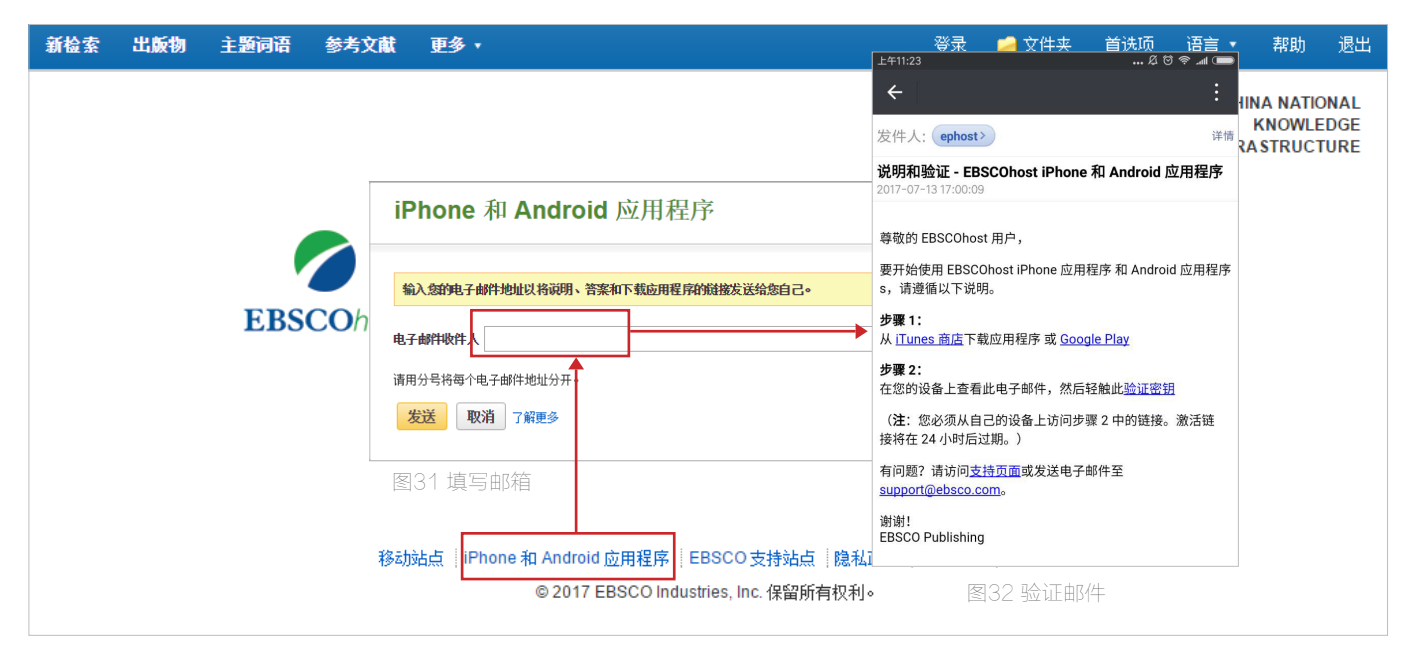

#### 3.移动端App功能展示

| 下午4:09                                                                             | 捡索框<br><b>* ¤ छ २</b> | anti 🗩 |
|------------------------------------------------------------------------------------|-----------------------|--------|
| EB<br>Q Search                                                                     | SCO <i>host</i>       |        |
| courtesy of EBSCO Publis                                                           | ost<br>hing           |        |
| My Recent Searches<br>aerospace dynamic<br>aerospace fuel<br>aerospace engineering | 最近的搜索记录               | >      |
| My Saved Searches                                                                  | 保存的搜索记录               | >      |
| My Saved Articles                                                                  | 保存的文章                 | >      |
| Help                                                                               |                       | >      |
| Legal                                                                              |                       | >      |
|                                                                                    |                       |        |
|                                                                                    | ¢, ()                 |        |

| 相关性指                                                                                             | 非序 日期                                                                                                    | 排序                                                              | 文章总                                          | 数         |
|--------------------------------------------------------------------------------------------------|----------------------------------------------------------------------------------------------------|-----------------------------------------------------------------|----------------------------------------------|-----------|
| 下午4:07<br>Refine                                                                                 | EBS                                                                                                    | C <b>O</b> host                                                 | * & 0 ?                                      | Save      |
| Q aerospa                                                                                        | ace engineering                                                                                          |                                                                 |                                              | $\otimes$ |
| Relevan                                                                                          | ce Da                                                                                                    | ate                                                             | 247,046 arti                                 | cles      |
| <ol> <li>A CDF france</li> <li>Author: Daju</li> <li>Publication:</li> <li>Date: 2016</li> </ol> | mework for aerospa<br>in Xu,Bil, Cees,Guobiao<br>Journal of Aerospace C                                  | ce engineering<br>Cai<br>Operations                             | ) education.                                 |           |
| 2. Simulation<br>simulation<br>engineerin<br>Author: Sun<br>Publication:<br>Date: Feb20          | n Integrated Manage<br>n platform application<br>ng.<br>, Fuyu,Wang, Hua,Zhou, -<br>Simulation<br>117    | ement: A new t<br>on for aerospa<br>Jianping                    | ype of<br>ce systems                         | Σ         |
| <ol> <li>Interview<br/>Author: Ang<br/>Publication:<br/>Date: Mar20</li> </ol>                   | with a Professor (<br>eles, Domingo<br>: Career Outlook<br>017                                           | of aerospace e                                                  | ngineering.                                  |           |
| <ol> <li>Character<br/>Steel-GFR<br/>Author: Arne<br/>Publication:<br/>Date: 2017</li> </ol>     | ization of the Bonde<br>P-Laminates.<br>e, Busch, Robert, Brandt,<br>Key Engineering Materi              | d Connection                                                    | in Hybrid-                                   | D         |
| 5. What's Ne<br>Author:<br>Publication:<br>Date: 5/9/2                                           | <b>xt.</b><br>: Aviation Week & Space<br>016                                                             | Technology                                                      |                                              |           |
| <ol> <li>Advanced<br/>Diagnosti<br/>Author: Ehn,<br/>Publication:<br/>Date: Mar20</li> </ol>     | Laser-Based Techn<br>cs in Combustion an<br>, Andreas,Jlajian Zhu,Xu<br>: Applied Spectroscopy<br>017    | iques for Gas-<br>id Aerospace E<br>esong Li,Kiefer, Jo         | Phase<br>:ngineering.<br>ohannes             | Σ         |
| 7. Aeronauti<br>A Learner<br>Education<br>Author: Goh<br>Publication:                            | cal Engineering and<br>-Centered Teaching<br>J.<br>Iardani, Omid,Gohardani,<br>: Journal of College Scie | Aerospace En<br>Perspective in<br>Amir S.,Dokter, Ence Teaching | gineering:<br>I Higher<br>irin,Macario, Kyla |           |
|                                                                                                  | Q                                                                                                    | ¢,                                                              | <b>(</b> )                                   | -         |
|                                                                                                  | 图34 A                                                                                                    | vpp搜索                                                           | 页                                            |           |

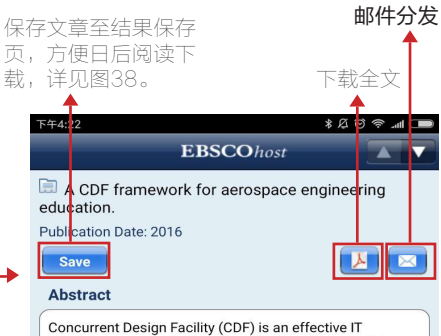

Concurrent Design Facility (CDF) is an effective IT environment to apply Concurrent Engineering principles. In aerospace engineering education, CDF can be invaluable by enabling student teams to gain cross-discipline skills and at the same time stay at the cutting edge of technology. This paper gives an overview of CDF configurations in use at different industries, research organisations and universities around the world and concludes with a proposal for a relatively a low cost CDF framework based on cloud computing which is particularly suitable for aerospace engineering education. An important aspect of CDF is collaboration between multidisciplinary specialists or virtual specialists within An important aspect of CDF is collaboration between multidisciplinary specialists or virtual specialists within one environment, which requires dedicated hardware or software to exchange file, manage knowledge, collaborative work on writing report, and even remote communicate with other work teams. Emergence and development of cloud computing has made these requirements relatively easy to be fulfilled. Some public cloud computing aservers, such as Google Drive, SkyDrive, Dropbox, Mendeley, can be used in CDF to save cost on hardware and software related to data, file, and information exchange. Google Talk and Skype can be used for communication with remote work teams. This cODF framework has many potential benefits, such as reduced cost of hardware, software and support, reduced preparation time, and easy to deploy. Â Q ۵. 0

图33 App主页

**EBSCO**host

如购买多个EBSCO数据库

联合检索

Choose Databases

Arab World Research Source Art & Architecture Complete

Art Full Text (H.W. Wilson) Art Museum Image Gallery

Associates Programs Source Plus

Q

Φ,

图36 设置页

#### 在此处可选择多个数据库进行 最近的浏览 最近的检索记录 文章记录 记录 ⊁এઇহ⊿া 🗩 .\*20?.... 下午4: **EBSCO**host Email All None aerospace dynamic 07-14-201 × AHES Consumer Medication Information aerospace fuel 07-14-2017 07-14-2017 Applied Science & Technology Full Text (H... < aerospace engineering < ✓ < < Biography Reference Bank (H.W. Wilson) ✓ Biological & Agricultural Index Plus (H.W.... ✓ < Book Review Digest Plus (H.W. Wilson) Business Abstracts with Full Text (H.W. Wi... ~ Q ₽, 0

图37 搜索记录页

图35 文章详情页

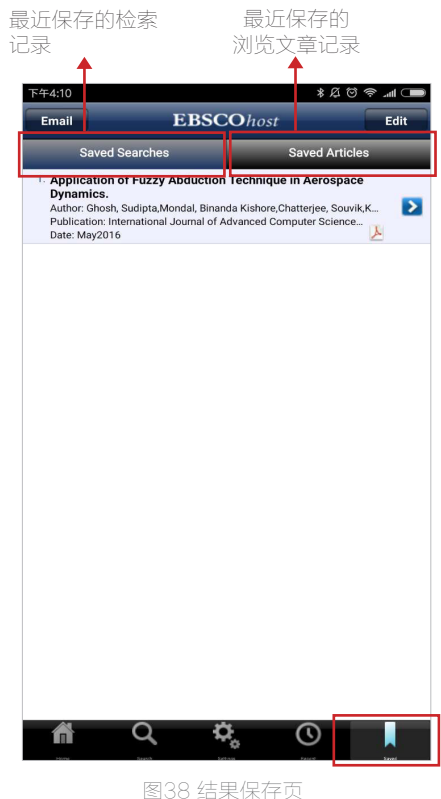